### MANUAL CRC-JUD

## 1- Link para acesso ao sistema

### https://sistema.arpensp.org.br/crcjud

### 2- Cadastramento dos Magistrados

Na página inicial do link acessado, na lateral direita, aparecerá a mensagem:

"Para cadastramento de magistrados do Tribunal de Justiça do Estado de São Paulo. **Clique Aqui**"

| ARPEN - SP<br>Últimas Notícias<br>2207/2013 - Notícias do Diário Oficial                                                                    | A CRC-Jud é um seniço prestado pela Associação dos<br>Registradores de Pessoas Naturais de São Paulo - ARPENSP, que<br>tem como objetivo interligar todas as Serventias de Registro Civil<br>das Pessoas Naturais com os entes conveniados.<br>Login com Certificado<br>Certificado MARIANA DOMICIANO:40646960857<br>Ok Detalhes |
|----------------------------------------------------------------------------------------------------|----------------------------------------------------------------------------------------------------|
| 21/07/2013 - Sugestão de Pauta: Nomes bíblicos são os mais registrados nos Cartórios de São Paulo nos últimos 8 anos                        |                                                                                                    |
| 21/07/2013 - Arpen-SP é destaque em reportagem do Jornal Nacional da Rede Globo                                                             |                                                                                                    |
| 21/07/2013 - Direitos em separação se estendem à união estável                                                                              | Para cadastramento de magistrados do Tribunal de Justiça do<br>Estado de São Paulo Clique Aqui                                                                                                    |
| 19/07/2013 - 2º VRPISP: Manutenção do prazo de 90 dias para as procurações oriundas do estrangeiro ou não                                   |                                                                                                    |
| 19/07/2013 - Clipping - Jornal Cruzeiro do Sul (Sorocaba) - Cartórios podem agora fazer conciliações                                        | Caro Usuário,                                                                                                    |
| 19/07/2013 - Transição entre casamento e divórcio é fase espinhosa e gera necessidades                                                      | Em caso de dificuldades, contate nossa equipe de suporte através                                                                                                    |
| 19/07/2013 - Filho fora do casamento vai receber renda por morte do pai                                                                     | 3293-1538.<br>Right Stress (11) 95123 0020 (cébadec)                                                                                                    |
| 19/07/2013 - Notícias do Diário Oficial                                                                                                    | - Flancau. (11) 35123-0050 (Sabadus)                                                                                                    |
| 18/07/2013 - Abertas as inscrições para o IV Torneio Estadual de Futebol Society da Arpen-SP/Anoreg-SP/CNB-SP                               | Clique aqui para permitir o                                                                                                    |
| 18/07/2013 - AC BR e AC Notarial convidam Cartórios para Workshop em Marília: desafios e oportunidades                                      | da ARPEN-SP                                                                                                    |
| 18/07/2013 - TJ-BA divulga edital do concurso para notários e registradores                                                                 |                                                                                                    |
| 18/07/2013 - Projeto garante aos pais direito a registrar nome de natimorto                                                                 | Convênios:                                                                                                    |
| 18/07/2013 - TJ-RN disponibiliza certidões de tutela, curatela e de interdição                                                              | TRIBUNAL DE JUSTICA                                                                                                    |
| 18/07/2013 - Legislação que rege pensão por morte é a que vigora na ocasião do óbito                                                        | S ST& p                                                                                                    |
| 18/07/2013 - TJ-BA - Autorizada a instalação de postos de atendimento para agilizar o registro de recém-nascidos em maternidades da Capital |                                                                                                    |
| 18/07/2013 - Prêmio atesta qualidade e produtividade dos cartórios                                                                          | - 2 DB, TET FRANKLY DR. DZ.Y                                                                                                    |
| Aguardando resposta de www.teamviewer.com                                                                                                   |                                                                                                    |

# Vá ao ícone "Clique Aqui".

Nesta etapa os magistrados deverão preencher as seguintes informações:

- Nome
- CPF
- Telefone

- Comarca
- Vara
- E-mail

Em seguida, enviar o cadastro.

|                                                                                                    | A CRC-Jud é um serviço prestado pela Associação dos<br>Registradores de Pessoas Naturais de São Paulo - ARPENSP, que<br>tem como objetivo interligar todas as Serventias de Registro Civil<br>das Pessoas Naturais com os entes conveniados. |
|----------------------------------------------------------------------------------------------------|----------------------------------------------------------------------------------------------------|
| Cadastro                                                                                                    | Certificado MARIANA DOMICIANO:40646960857                                                                                                    |
| Nome:                                                                                                    |                                                                                                    |
| CPF:                                                                                                    | Para cadastramento de magistrados do Tribunal de Justiça do<br>Estado de São Paulo <b>Clique Aqui</b>                                                                                                    |
| Vara:  Email:                                                                                                    | Caro Usuário,<br>Em caso de dificuldades, contate nossa equipe de suporte através<br>des talefones (11), 3093-1530 / 3093-1537 / 3293-1531 ou                                                                                                |
| Enviar Cadastro<br>Últimas Notícias                                                                                  | 2233-1538.<br>Plantão: (11) 95123-0030 (sábados)                                                                                                    |
| 22/07/2013 - Noticias do Diário Oficial                                                                              | acesso remoto pela equipe<br>da ARPEN-SP                                                                                                    |
| 21/07/2013 - Sugestão de Pauta: Nomes bíblicos são os mais registrados nos Cartórios de São Paulo nos últimos 8 anos |                                                                                                    |
| 21/07/2013 - Arpen-SP é destaque em reportagem do Jornal Nacional da Rede Globo                                      | Convênios:                                                                                                    |
| 21/07/2013 - Direitos em separação se estendem à união estável                                                       | TRIBUNAL DE JUSTIÇA                                                                                                    |
| 19/07/2013 - 2ª VRP SP: Manutenção do prazo de 90 dias para as procurações oriundas do estrangeiro ou não            |                                                                                                    |
| 19/07/2013 - Clipping - Jornal Cruzeiro do Sul (Sorocaba) - Cartórios podem agora fazer conciliações                 |                                                                                                    |
| 19/07/2013 - Transição entre casamento e divórcio é fase espinhosa e gera necessidades                               | 3 DE FEVERIRO DE 1854                                                                                                    |
| 19/07/2013 - Filho fora do casamento vai receber renda por morte do pai                                              |                                                                                                    |
| http://www.ar-arpensp.org.br/suporte/TeamViewerQS_pt.exe                                                             |                                                                                                    |

As informações serão recebidas pelo Suporte da ARPEN/SP que autorizará o acesso ao sistema, enviando e-mail de confirmação para o mesmo anteriormente cadastrado.

Após o recebimento da confirmação, o magistrado está apto a acessar o sistema, imprescindivelmente com Certificado Digital.

Obs.: A Arpen-SP possui convênio com outras entidades e o cadastramento é feito de formas diferentes conforme termo de cooperação, se informe em sua entidade.

### 3- Operando o sistema CRC

Feito o acesso com o Certificado Digital, o magistrado visualizará a tela principal, contendo a quantidade de registros carregados no sistema subdivididos em Nascimentos, Casamentos, Óbitos, Emancipações, Interdições e Ausências.

Nesta tela também é possível visualizarmos a quantidade de buscas realizadas pelos magistrados do Estado de São Paulo e Conveniados.

|                                                      | CRC-JUD                                                                                                | Mariana Domiciano Barreto | Principal   Sair |
|------------------------------------------------------|----------------------------------------------------------------------------------------------------|---------------------------|------------------|
| <ul> <li>Principal</li> <li>Administração</li> </ul> | Central de Informações                                                                                 |                           |                  |
| C. R. C.                                             | ✓ Quantidade de Registro na CRC<br>19.381.145                                                          |                           |                  |
|                                                      | Nascimentos         Casamentos         Óbitos           10.975.686         3.814.781         4.259.593 |                           |                  |
|                                                      | Emancipação<br>135.289 Interdição<br>115.449 Ausências<br>1.211                                        |                           |                  |
|                                                      | Quantidade de Busca de registros no CRC-JUD                                                            |                           |                  |
|                                                      | Mandados Eletrônicos                                                                                   |                           |                  |
|                                                      | Mandados Pendentes<br>0 0 0                                                                            |                           |                  |
|                                                      | 2ª Via de Certidões                                                                                    |                           |                  |
|                                                      | Emissões Pendentes                                                                                     |                           |                  |
|                                                      | Administração                                                                                          |                           |                  |
|                                                      | Usuários Pendentes de Validação<br>6                                                                   |                           |                  |
|                                                      |                                                                                                    |                           |                  |

No menu lateral esquerdo, clicando em "CRC", serão apresentados alguns novos ícones, tais como: "Buscar Registros / 2ª Via", "Pedido de Certidão Manual", "Pesquisar Pedidos 2ª Vias Arquivadas", "Mandados Eletrônicos" e "Pesquisar Mandados Eletrônicos".

### 3.1 Buscar Registros / 2ª Via

Através do mecanismo **"Busca"** poderão ser consultados os registros das Serventias Extrajudiciais do Estado de São Paulo. Feita a localização, você poderá solicitar o registro indicado.

| ARPEN-SP                | CRC-JU                                                                    | D                                                             | Mariana Domiciano Barreto   Principal   Sair |
|-------------------------|---------------------------------------------------------------------------|---------------------------------------------------------------|----------------------------------------------|
| 👚 Principal             | Busca de Registros                                                        |                                                               | •                                            |
| 🌣 Administração         | 5                                                                         |                                                               |                                              |
| D C P C                 | Serão mostrados no má                                                     | iximo 200 Registros de cada Tipo de Registro                  |                                              |
| • C. N. C.              | Registro de (*):                                                          | Nascimento / Transcrição de Nascimento  Fmancinação  Ilnião F | - etával                                     |
| Busca / 2ª Via Certidão |                                                                           | Casamento / Transcrição de Casamento      Interdição          |                                              |
| 2ª Via por Formulário   |                                                                           | O Óbito / Transcrição de Óbito                                |                                              |
| Pesquisa de 2ª Via      | Número do Processo:                                                       |                                                               |                                              |
|                         | Vara:                                                                     | ▼                                                             |                                              |
| Mandados Eletronicos    | Estado:                                                                   | <b>•</b>                                                      |                                              |
| Pesquisa de Mandados    | Cidade:                                                                   | •                                                             |                                              |
|                         | Cartório:                                                                 |                                                               |                                              |
|                         | Nome do Registrado<br>(Registrado, cônjuge, falecido, interditado, etc.): |                                                               |                                              |
|                         | Nome do Pai:                                                              |                                                               |                                              |
|                         | Nome da Mãe:                                                              |                                                               |                                              |
|                         | Data do Ocorrido entre:                                                   | e (dd/mm/aaaa)                                                |                                              |
|                         | Data do Registro entre:                                                   | e (dd/mm/aaaa)                                                |                                              |
|                         | Número do Livro:                                                          | (somente números)                                             |                                              |
|                         | Número da Folha:                                                          | (somente números)                                             |                                              |
|                         | Número do Registro:                                                       | (somente números)                                             |                                              |
|                         |                                                                           | Pesquisar Cancelar                                            |                                              |
|                         |                                                                           |                                                               |                                              |
|                         |                                                                           |                                                               |                                              |
|                         |                                                                           |                                                               |                                              |
|                         |                                                                           |                                                               |                                              |
|                         |                                                                           |                                                               |                                              |
|                         |                                                                           |                                                               |                                              |

#### 3.2 Pedido de 2ª Via de Certidão Manual

Existe um outro método para solicitação de segundas vias de certidão, o qual chamamos de "Pedido de Certidão Manual", onde o Magistrado deverá incluir os dados manualmente na tela da WEB a fim de que o cartório consiga localizar o pedido em seus livros. Para maior precisão na localização do assento, sugerimos que insira a maior quantidade de informações possíveis.

| ARPEN-SP                                                                                                    | CRC-JU                                                                                                    | D                                                                                                    | Mariana Domiciano Barreto   Principal   Sair |
|----------------------------------------------------------------------------------------------------|----------------------------------------------------------------------------------------------------|----------------------------------------------------------------------------------------------------|----------------------------------------------|
| Principal                                                                                                    | Pedido de 2ª Via de Certidão Manu                                                                                                    | al                                                                                                    | 5                                            |
| Administração     C. R. C.     Busca / 2ª Via Certidão     2ª Via por Formulário     Pesquisa de 2ª Via     Mandados Eletrônicos | Registro de:<br>Número do Processo:<br>Vara:<br>Estado:<br>Cidade:<br>Cartório:                                                                                                    | <ul> <li>Nascimento</li> <li>Transcrição de Nascimento</li> <li>Casamento</li> <li>Transcrição de Casamento</li> <li>Óbito</li> <li>Transcrição de Óbito</li> </ul> |                                              |
| Pesquisa de Mandados                                                                                                    | Nome do Registrado:<br>Nome do Pai:<br>Nome da Mãe:<br>Data do Ocorrido:<br>Data do Registro:<br>Número da Livro:<br>Número da Folha:<br>Número do Registro:<br>Matrícula do Registrado:<br>Observações: | (dd/mm/aaaa)<br>(dd/mm/aaaa)<br>(somente números)<br>(somente números)<br>(somente números)<br>(somente números)                                                    |                                              |
|                                                                                                    |                                                                                                    | iii) 0 caracteres de 2000<br>Solicitar 2* Via de certidão                                                                                                    |                                              |

# 3.3 Pesquisar 2ª Via Arquivadas

Nesta tela é possível localizarmos os pedidos de certidão enviados aos cartórios Extrajudiciais do Estado de São Paulo, inserindo dados como: Número do Processo, Data de Solicitação e/ou Emissão e para maior precisão na localização filtrando pelo status: Pedidos Atendidos, Rejeitados ou Ambos.

| ARPEN-SP                |                         | CRC-JL  | D                    |     | Mariana Domiciano Barreto | Principal | Sair |
|-------------------------|-------------------------|---------|----------------------|-----|---------------------------|-----------|------|
| f Principal             | Pesquisa de 2ª Via Arqu | uivadas |                      | 5   |                           |           |      |
| 🍄 Administração         |                         | irrudus |                      |     |                           |           |      |
| 🖸 C. R. C.              | Processo:               |         |                      |     |                           |           |      |
| Busca / 2ª Via Certidão | Status: Todas 🔹         |         |                      |     |                           |           |      |
| 2ª Via por Formulário   | Data Solicitação entre: | e       | (dd/mm/aaaa)         |     |                           |           |      |
| Pesquisa de 2ª Via      | Data Emissão entre.     | e       | (do/min/aaaa) Pesqui | sar |                           |           |      |
| Mandados Eletrônicos    |                         |         |                      |     |                           |           |      |
| Pesquisa de Mandados    |                         |         |                      |     |                           |           |      |
|                         |                         |         |                      |     |                           |           |      |
|                         |                         |         |                      |     |                           |           |      |
|                         |                         |         |                      |     |                           |           |      |
|                         |                         |         |                      |     |                           |           |      |
|                         |                         |         |                      |     |                           |           |      |
|                         |                         |         |                      |     |                           |           |      |
|                         |                         |         |                      |     |                           |           |      |
|                         |                         |         |                      |     |                           |           |      |
|                         |                         |         |                      |     |                           |           |      |
|                         |                         |         |                      |     |                           |           |      |
|                         |                         |         |                      |     |                           |           |      |
|                         |                         |         |                      |     |                           |           |      |
|                         |                         |         |                      |     |                           |           |      |

#### 3.4 Mandados Eletrônicos

No ícone "**Mandados Eletrônicos**", deverão ser anexados os mandados assinados digitalmente gerados pelo Portal de Serviços do Tribunal de Justiça do Estado de São Paulo, "**e-SAJ**", informando os dados solicitados.

| RPEN-SP                 | CRC-JUI                                              | D                | Mariana Domiciano Barreto   Principal   Sair |
|-------------------------|------------------------------------------------------|------------------|----------------------------------------------|
| 🕈 Principal             | Envio de Documentos                                  | 5                |                                              |
| C. R. C.                | Para o envio do Documento, aponte um arquivo abaixo: |                  |                                              |
| Busca / 2ª Via Certidão | Parte:                                               |                  |                                              |
| 2ª Via por Formulário   | Tipo:    Processo:                                   |                  |                                              |
|                         | Cidade: Cartório: 💌                                  |                  |                                              |
| Pesquisa de 2ª via      | Documento: Selecionar arquivo_                       |                  |                                              |
| Mandados Eletrônicos    |                                                      |                  |                                              |
| Pesquisa de Mandados    |                                                      |                  |                                              |
|                         |                                                      |                  |                                              |
|                         | Observações                                          | Enviar Documento |                                              |
|                         |                                                      |                  |                                              |
|                         |                                                      |                  |                                              |
|                         |                                                      |                  |                                              |
|                         |                                                      |                  |                                              |
|                         |                                                      |                  |                                              |
|                         |                                                      |                  |                                              |
|                         |                                                      |                  |                                              |
|                         |                                                      |                  |                                              |
|                         |                                                      |                  |                                              |
|                         |                                                      |                  |                                              |
|                         |                                                      |                  |                                              |
|                         |                                                      |                  |                                              |

## 3.5 Pesquisa de Mandados Eletrônicos

Para consulta dos mandados enviados, você poderá informar dados como: Parte, Tipo (Divórcio, Retificação, Separação entre Outros), Status (Cumprido, Em Andamento ou Arquivado), Número do Processo e Data do envio.

| AR PEN-SP               | CRC-JUD                                    |   | Mariana Domiciano Barreto   Principal   Sair |
|-------------------------|--------------------------------------------|---|----------------------------------------------|
| A Principal             | Pesquisa de Mandados Eletrônicos           | 5 |                                              |
| 🌣 Administração         |                                            |   |                                              |
| C. R. C.                | Parte: Tipo: Todos 💌                       |   |                                              |
| Busca / 2ª Via Certidão | Status: Todos    Processo:                 |   |                                              |
| 2ª Via por Formulário   | Data Envio entre: e (dd/mm/aaaa) Pesquisar |   |                                              |
| Pesquisa de 2ª Via      |                                            |   |                                              |
| Mandados Eletrônicos    |                                            |   |                                              |
| Pesquisa de Mandados    |                                            |   |                                              |
|                         |                                            |   |                                              |
|                         |                                            |   |                                              |
|                         |                                            |   |                                              |
|                         |                                            |   |                                              |
|                         |                                            |   |                                              |
|                         |                                            |   |                                              |
|                         |                                            |   |                                              |
|                         |                                            |   |                                              |
|                         |                                            |   |                                              |
|                         |                                            |   |                                              |
|                         |                                            |   |                                              |
|                         |                                            |   |                                              |
|                         |                                            |   |                                              |

ATENÇÃO: Existe ainda um outro menu na lateral esquerda por nome "Administração" onde os Magistrados poderão fazer o cadastro de mais operadores para o sistema.